## INŠTALÁCIA PROGRAMU - ÚČTOVNÍCTVO (ROPO)

Pred inštaláciou tohto modulu je nutné, aby ste na Vašom počítači mali nainštalovaný KEO-Základný modul v1.1.0.1. Okrem toho v module Licencie musia byť doplnené licenčné organizácie a ich platné licenčné čísla !

Z adresára UCT-I1000 potvrdením súboru setup sa spustí programový sprievodca inštaláciou.

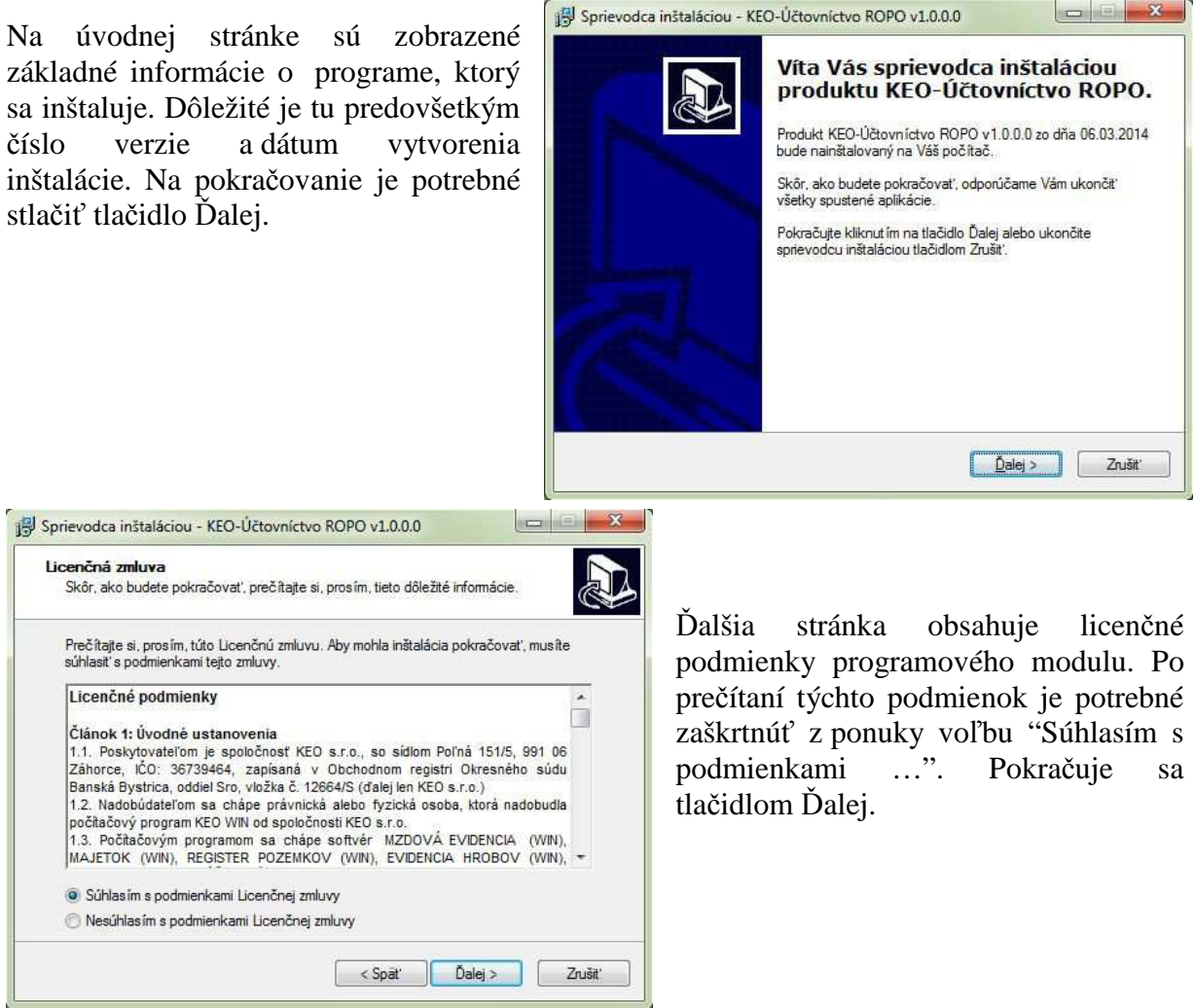

Na ďalšej strane je možné si prečítať informácie o práve inštalovanom module. Znova sa pokračuje tlačidlom Ďalej.

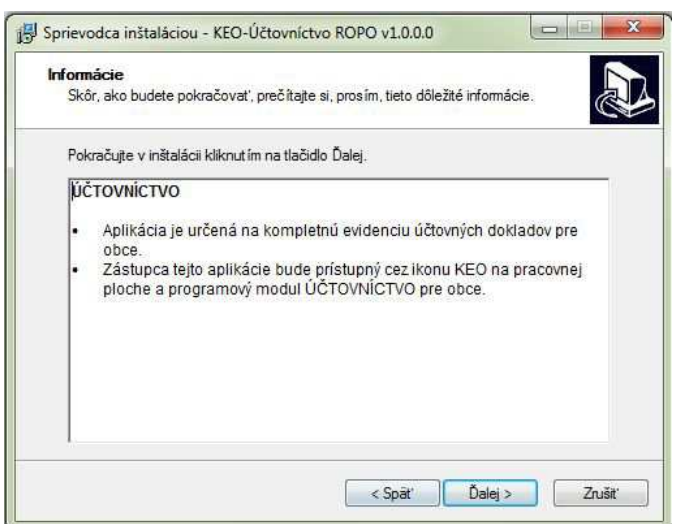

| Vyberte o<br>Kam má | e <b>ľový disk</b><br>oyť produkt KEO-Účtovníctvo RC   | PO nainštalovaný?      |                |     |
|---------------------|--------------------------------------------------------|------------------------|----------------|-----|
| L                   | Sprievodca nainštaluje produkt d<br>diskovej jednotky. | o adresára \KEO\U      | CTO2013 vybra  | nej |
| Pokrači             | re kliknut ím na tlačidlo Ďalei. Ak o                  | hcete whrat' ini'i ier | Inotku vvberte | 70  |
| zoznam              |                                                        | anooto typilat ind jot |                |     |
| zoznam              |                                                        | nouto typict no joi    |                |     |
| zoznam              | vný disk]                                              |                        | <b>_</b>       |     |
| zoznam              | vný disk]                                              |                        | •              |     |

Na tejto strane sa vyberá disk, na ktorý sa program bude inštalovať. Výstupný adresár inštalácie je daný a užívateľ ho nemôže meniť! Inštalujte na disk, kde bol inštalovaný aj základný modul! Pokračuje sa tlačidlom Ďalej.

V ďalšej časti sa program posúva do stavu tesne pred inštaláciu. Zobrazia sa základné nastavenia, ktoré boli v predchádzajúcich krokoch zvolené. V tejto časti sa užívateľ ešte tlačidlom Späť môže vrátiť do predchádzajúcich častí a upraviť svoje nastavenia. Predovšetkým sa to týka výberu diskovej jednotky. Potvrdením tlačidla Inštalovať sa spustí proces inštalácie.

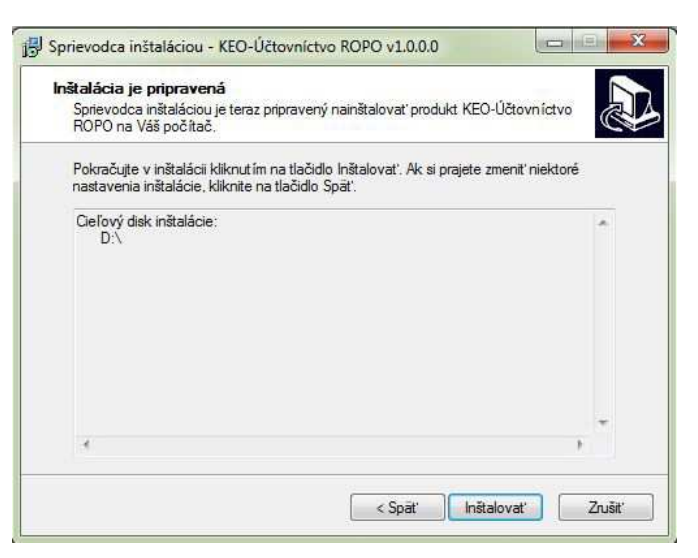

| B Sprievodca inštaláciou - KE | D-Účtovníctvo ROPO v1.0.0. |
|-------------------------------|----------------------------|
|                               | Dokončit                   |

Posledná strana len podáva informáciu o dokončení úspešnej inštalácie. Celý program sa ukončuje tlačidlom Dokončiť.

Po dokončení inštalácie a spustení programu KEO, bude modul prístupný pre užívateľa cez ikonu ÚČTOVNÍCTVO (ROPO).

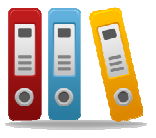